## 自动更新日常巡检步骤

1. 鼠标右键点击桌面上的"此电脑"图标,选择"管理",打开计算机管理对话框

| From: http://wiki.chicras.net/ - L#IT WIKI                                                                                                    | ात्र २० इ.स. | 166.64 | <u>ः</u> शाहा |
|----------------------------------------------------------------------------------------------------|--------------|--------|---------------|
| Permanent link:<br>http://wiki.chicmax.net/doku.php?id=windows%E6%8A%80%E6%9C%AF;%E7%9B%B4%E6%92%AD%E7%94%B5%E8%84%91%E8%87%AA%E5%8B%B4%E6%96%B6%E6%96%B6%E6%86%B5%B7%A1%E6%A3%80%E6%96%B5%E6%B3%95&rev=173364556 | 設備が          | 龙泽     | 25            |
| Last update: 2024/12/08 08:29                                                                                                    | 232          |        | 뾏             |
|                                                                                                    | E. Sal       | Щ.,    | 20i           |